MINING OPERATIONS

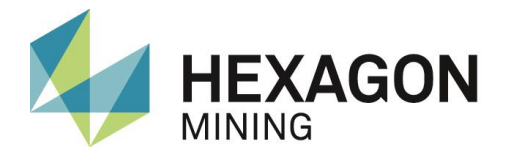

# Access Point 360A Technical Reference Manual Software Version: v1.19

Version No.2.0 Issued October 2015 English

## Devex Mining is committed to providing only the highest standards in technical documentation and training.

Through a continual process of review and renewal, based on industry standards, client feedback and best practice, we ensure our products are supported by quality documentation and training.

From product offerings to customer support, Devex Mining is governed by the overarching principal that the customer comes first. We offer comprehensive documentation and training; ensuring client needs are met and exceeded.

#### **Devex Mining is a division of Hexagon Mining**

Devex Mining delivers leading solutions for fleet management and production optimization, machine maintenance, business intelligence and analytics.

Devex Mining is part of Hexagon Mining, the only global provider of surface and underground smart mining solutions that integrate design, planning, and operations technologies for safer, more productive mines. Learn more at hexagonmining.com.

#### Devex AP360 Technical Reference v2.0

This document and any information or descriptive matter contained therein is communicated in confidence and is the copyright property of Devex Mining Neither the whole, nor any extract may be disclosed, loaned, copied, or used in manufacturing or tendering purposes without their written consent.

© Copyright [2011-2015] Devex Mining. All rights reserved. Devex Mining is part of **Hexagon**. Devex Mining and the Devex Mining logo are the registered trademarks of Devex Mining. All trademarks or service marks used herein are property of their respective owners. Devex Mining makes no representation or warranty regarding the accuracy of the information in this publication. This document gives only a general description of the product(s) or service(s) offered by Devex Mining and, except where expressly provided otherwise, shall not form part of any contract. Such information, the products and conditions of supply is subject to change without notice.

Disclaimer: Illustrations, descriptions, and technical specifications in this document are not binding and are subject to change without notice.

This document is optimized for printing on A4 paper.

Devex Mining is focused on providing you with low maintenance products that have competent back-up support, when you need it, 24/7 every day of the year.

For further information contact your local Devex Mining office or go to www.devexmining.com

#### **Revision History**

| Date           | Document<br>Version | Software<br>Version | Author                                  | Revision                             |
|----------------|---------------------|---------------------|-----------------------------------------|--------------------------------------|
| 21 JUL<br>2015 | 1                   | 1.19                | Gustavo<br>Henrique<br>L.Severino       | Initial Document Release             |
| 13 OCT<br>2015 | 2                   | 1.19                | Marco<br>Antonio<br>Santuci<br>Carvalho | Modifications in label documentation |
|                |                     |                     |                                         |                                      |
|                |                     |                     |                                         |                                      |
|                |                     |                     |                                         |                                      |
|                |                     |                     |                                         |                                      |
|                |                     |                     |                                         |                                      |
|                |                     |                     |                                         |                                      |
|                |                     |                     |                                         |                                      |
|                |                     |                     |                                         |                                      |
|                |                     |                     |                                         |                                      |
|                |                     |                     |                                         |                                      |
|                |                     |                     |                                         |                                      |
|                |                     |                     |                                         |                                      |

### **Table Of Contents**

| 1 |     | Docu  | ment Introduction                        | 1   |
|---|-----|-------|------------------------------------------|-----|
|   | 1.1 | Con   | tacting Support                          | 1   |
|   | 1.2 | Doc   | ument Conventions                        | 1   |
| 2 |     | Acces | ss Point 360 Overview                    | 2   |
|   | 2.1 | Syst  | em Information                           | 2   |
|   | 2.2 | Proc  | luct Faceplate Description               | 2   |
|   | 2.3 | Labe  | els                                      | 2   |
|   |     | 2.3.1 | Labels Location                          | 2   |
|   |     | 2.3.2 | Access Point 360 FCC Certification Label | 4   |
|   |     | 2.3.3 | Access Point 360 Serial Number Label     | 4   |
| 3 |     | AP Co | ommissioning                             | 5   |
|   | 3.1 | Com   | missioning Workflow                      | 5   |
| 4 |     | Hardv | vare Installation                        | 6   |
|   | 4.1 | Befo  | re Installation                          | 6   |
|   | 4.2 | Acce  | ess Point Installation                   | 6   |
|   |     | 4.2.1 | Front View                               | 6   |
|   |     | 4.2.2 | Rear View                                | 7   |
|   | 4.3 | Data  | a Head End – DHE                         | 8   |
|   | 4.4 | Pow   | er Cable Installation                    | 8   |
|   | 4.5 | Corr  | munication Cable Installation            | 9   |
|   | 4.6 | Ethe  | rnet Cable Installation                  | 9   |
|   | 4.7 | Fina  | I Assembly                               | .10 |
| 5 |     | Softw | are Installation                         | 11  |
|   | 5.1 | Upd   | ate Accesst Point 360 using debug cable  | .11 |
|   | 5.2 | Insta | allation and Configuration Verification  | .13 |
| 6 |     | Techr | nical Data                               | 15  |
|   | 6.1 | Desi  | gn                                       | .15 |
|   |     | 6.1.1 | User interface                           | .15 |
|   |     | 6.1.2 | Dimensions                               | .15 |
|   |     | 6.1.3 | Weight                                   | .15 |
|   |     | 6.1.4 | Power                                    | .15 |
|   | 6.2 | Envi  | onmental Specifications                  | .15 |
|   |     | 6.2.1 | Temperature                              | .15 |
|   |     | 6.2.2 | Protection Against Water, Dust and Sand  | .15 |
|   |     | 6.2.3 | Humidity                                 | .15 |
|   | 6.3 | Corr  | munication Interfaces                    | .15 |
|   | 6.4 | FCC   | Statement (Applicable for U.S.)          | .16 |
| 7 |     | Gloss | ary                                      | 17  |

## **1** Document Introduction

The AP360 (Access Point) Technical Reference Manual is part of the Devex Mining's reference manual suite.

This manual is for **internal use only** and is intended to serve as a commissioning and maintenance guide for the AP360 product when used within a Smartmine system.

The AP360 Technical Reference Manual is to be used as a supplement to the AP360 User Reference Manual. The AP360 User Reference Manual covers the process of how to set up the Smartmine network.

#### WARNING:

Operators must be aware of the physical surroundings of their equipment and drive to conditions and mine requirements at all times.

It is assumed an operator using this manual is familiar with:

 Site-specific safety procedures, Safe Work Procedures (SWPs) and Standard Operating Procedures (SOPs).

#### Note:

The document uses generic images to show general layout and generic information for various procedures. The site-specific screen layout, menu, and procedure information may vary from what is displayed in the manual.

#### 1.1 Contacting Support

For all Devex Mining product support:

| Contact Method | Details                                                                                                    |
|----------------|----------------------------------------------------------------------------------------------------|
| Web portal     | http://devexmining.com/smartmine/suporte-e-<br>servicos/suporte-tecnico and select Suporte ao Cliente<br>Devex |

#### 1.2 Document Conventions

This document uses basic conventions to indicate actions:

| Convention Example  | Description                                                                                      |
|---------------------|--------------------------------------------------------------------------------------------------|
| See xxx<br>Refer to | "See" indicates a reference to another section of this document.                                 |
|                     | "Refer to" indicates reference to another document.                                              |
| WARNING             | Warnings alert the user to dangerous procedures which could cause injury or death.               |
| CAUTION             | Cautions alert the user to dangerous procedures which could cause damage to equipment.           |
| Note                | Notes supply important information about a procedure which is not covered in the procedure text. |

## 2 Access Point 360 Overview

The Access Point 360 is a communication controller between static and remote device (Data head End - DHE and Trackers360) and the management system SmartMine|UG.

#### 2.1 System Information

#### Note:

The document uses generic images to show general layout and generic information for various procedures. The site-specific screen layout, menu, and procedure information may vary from what is displayed in the manual.

Access Point 360 performs the following functions:

- Transmits dispatch orders and messages sent by operator's SmartMine|UG.
- Receives from operators an indication of the situation and current state of the equipment and its appropriation of hours, for example: Maintenance, Queues, etc.
- Receives data stored in the Trackers360, related to remote operations executed in event transfer windows provided by the SmartMine|UG.
- Receives and transmits to the SmartMine|UG system alarms generated by the operator regarding the speeding, improper operations, unjustified stops, etc.
- Receives and transmits to the SmartMine|UG tags's values which informs the equipament's location.

Access Point 360 software provides:

- Intutive setup and use
- Command line configuration
- Upgrade through debug cable

See Software Installation for more information

#### 2.2 Product Faceplate Description

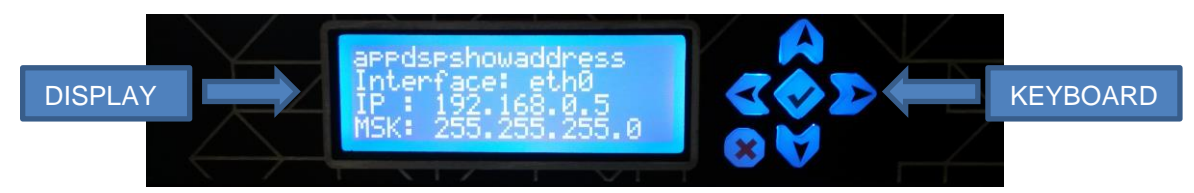

The display is responsible for showing the expected settings and the keyboard is used to choose what is displayed. Section 5.2 will explain how to use them.

#### 2.3 Labels

#### 2.3.1 Labels Location

Compliance labels are located on all Access Point 360 in the following locations:

FCC Certification Label and Serial Number Label Locations

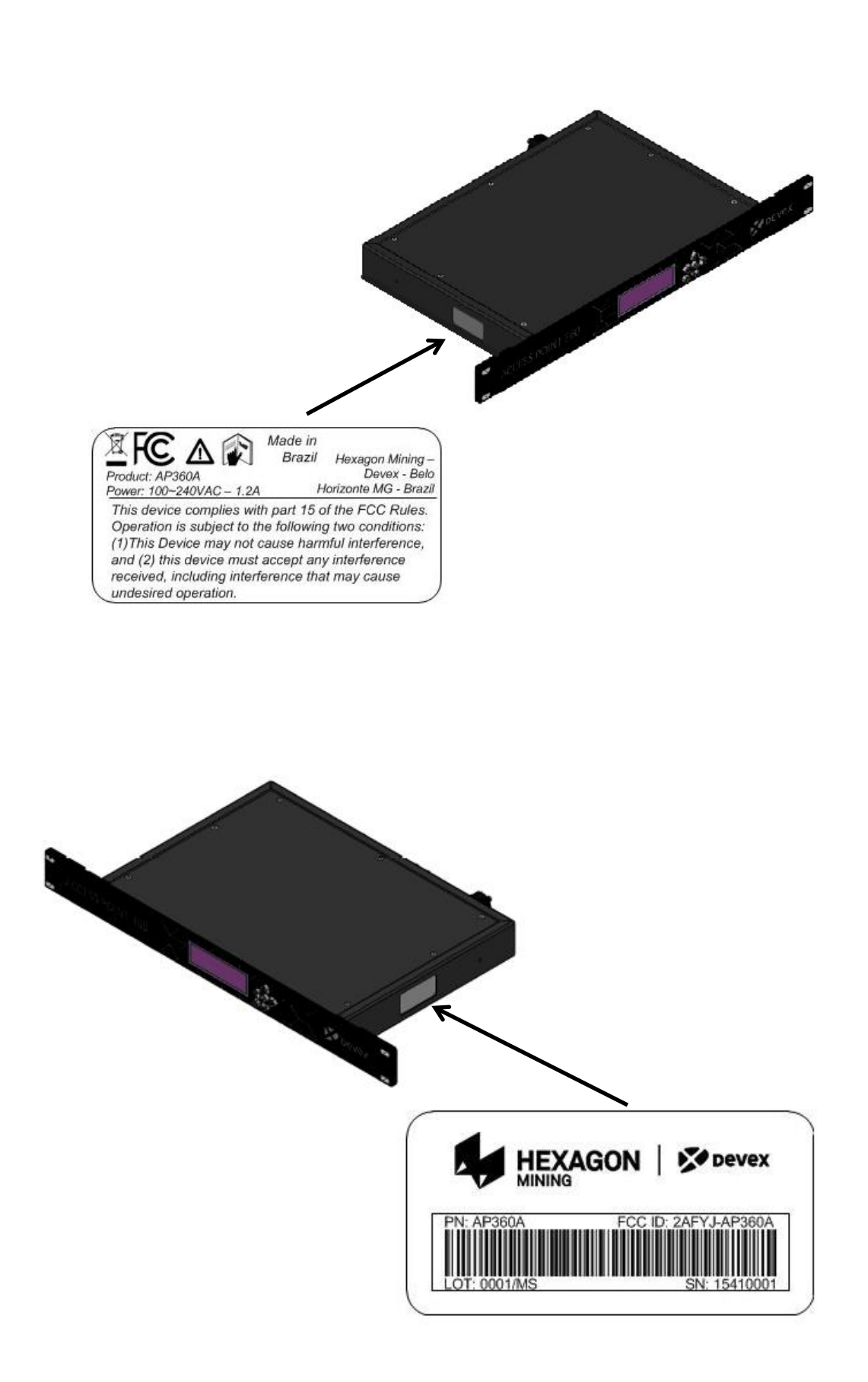

### 2.3.2 Access Point 360 FCC Certification Label

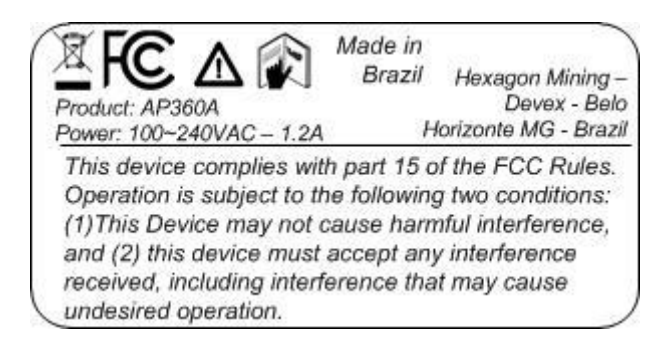

### 2.3.3 Access Point 360 Serial Number Label

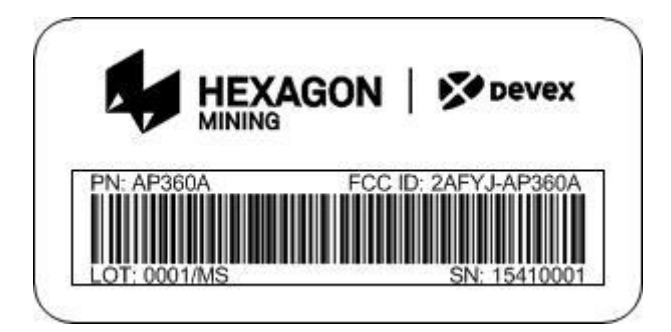

## 3 AP Commissioning

### 3.1 Commissioning Workflow

- 1. See Chapter 4 Hardware Installation.
- 2. See Chapter 5 Software Installation.

## 4 Hardware Installation

#### 4.1 Before Installation

Installation requires specialized knowledge and must be installed by a Hexagon Mining Authorized Installer. Hexagon Mining recommends that installation of the Access Point 360 equipment be performed by a qualified technician because installation requires marking electrical connections and software development.

- Install the system in a clean and workshop environment. Failure to do so may cause the system to short or promote product malfunction.
- Route and secure all cables and wiring to ensure that they not chafe or rub premature failure

#### 4.2 Access Point Installation

The installation of AP360 inside the rack must be done using 4 screws to fix the device near to the DHE.

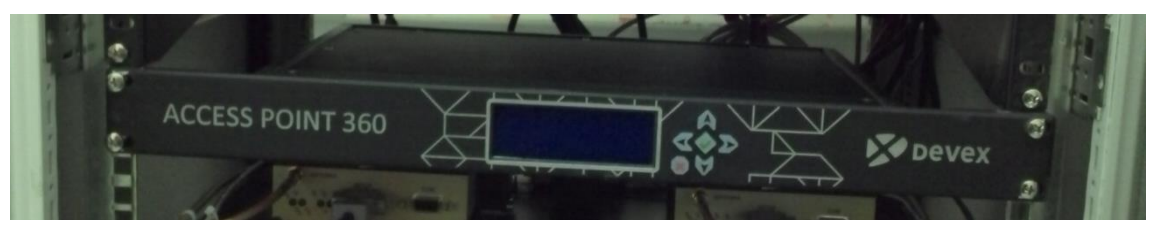

4.2.1 Front View

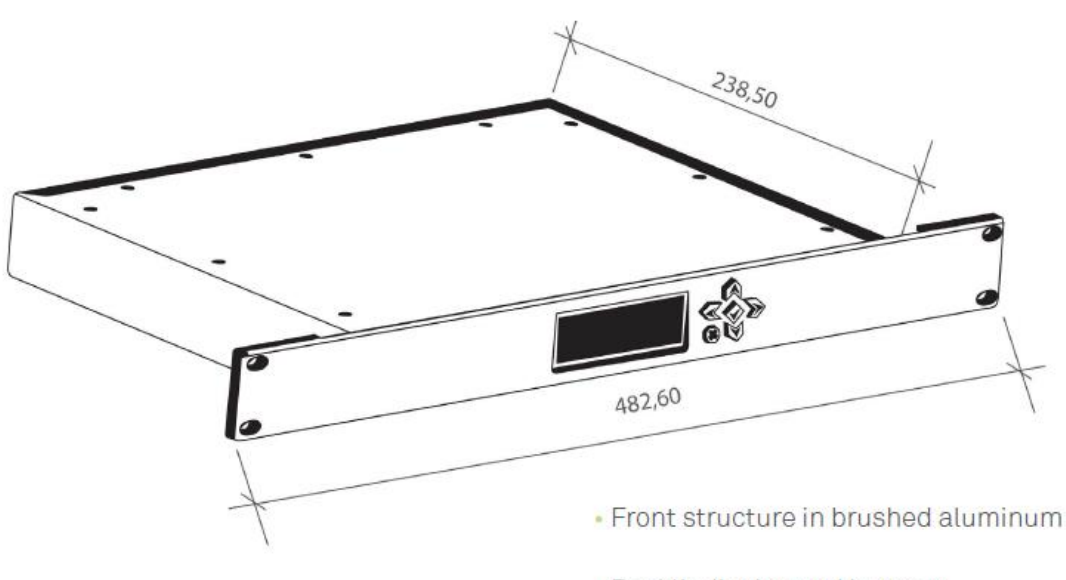

- Backlit display and buttons
- 19" width for rack storage

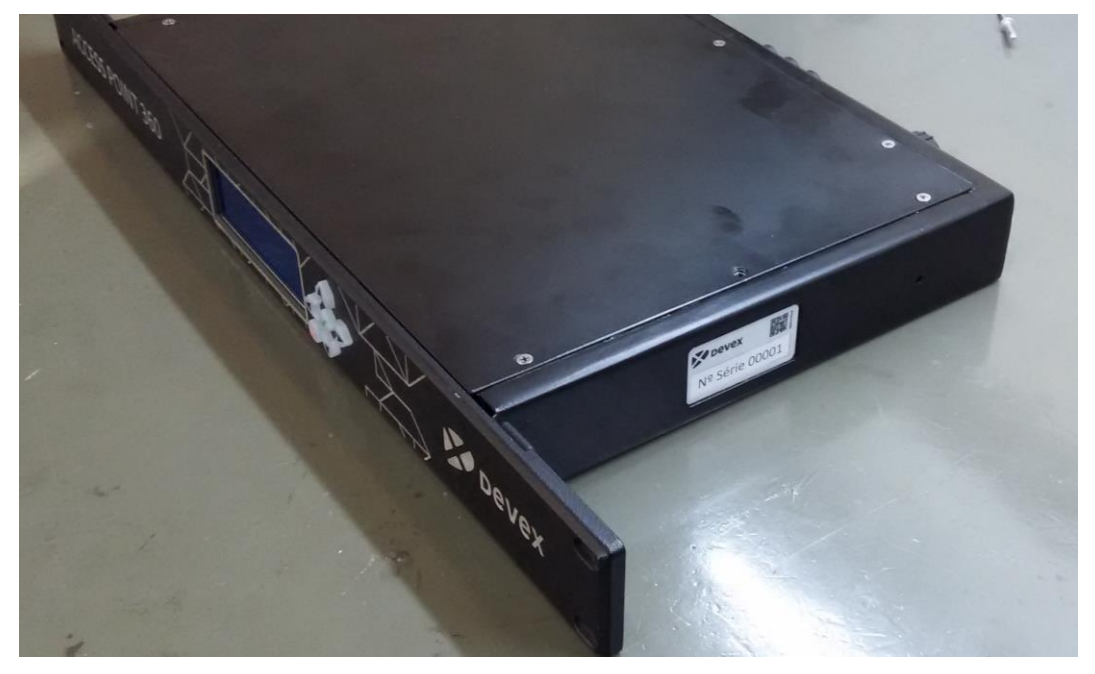

4.2.2 Rear View

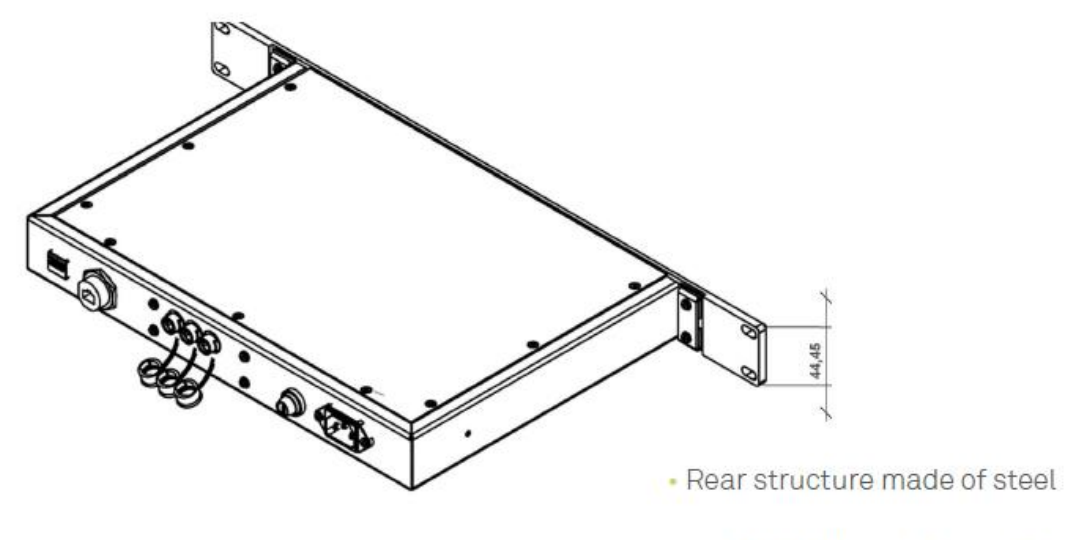

Height of 1U for 19" rack storage

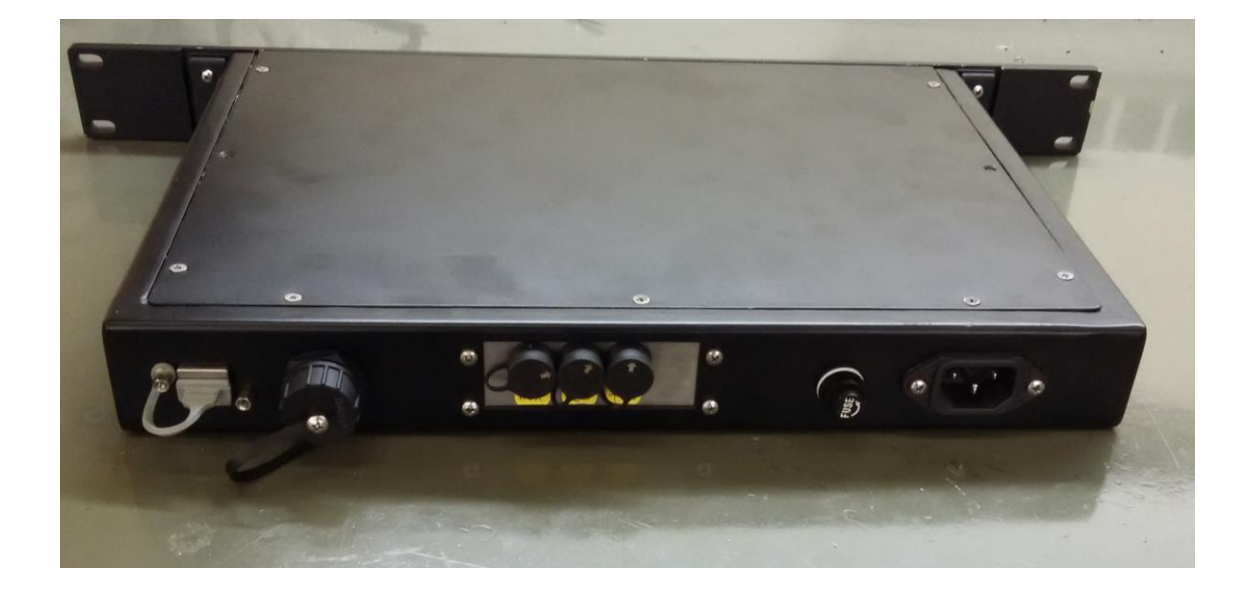

#### 4.3 Data Head End – DHE

The AP360 must be fixed near to DHE, as shown in the figure below.

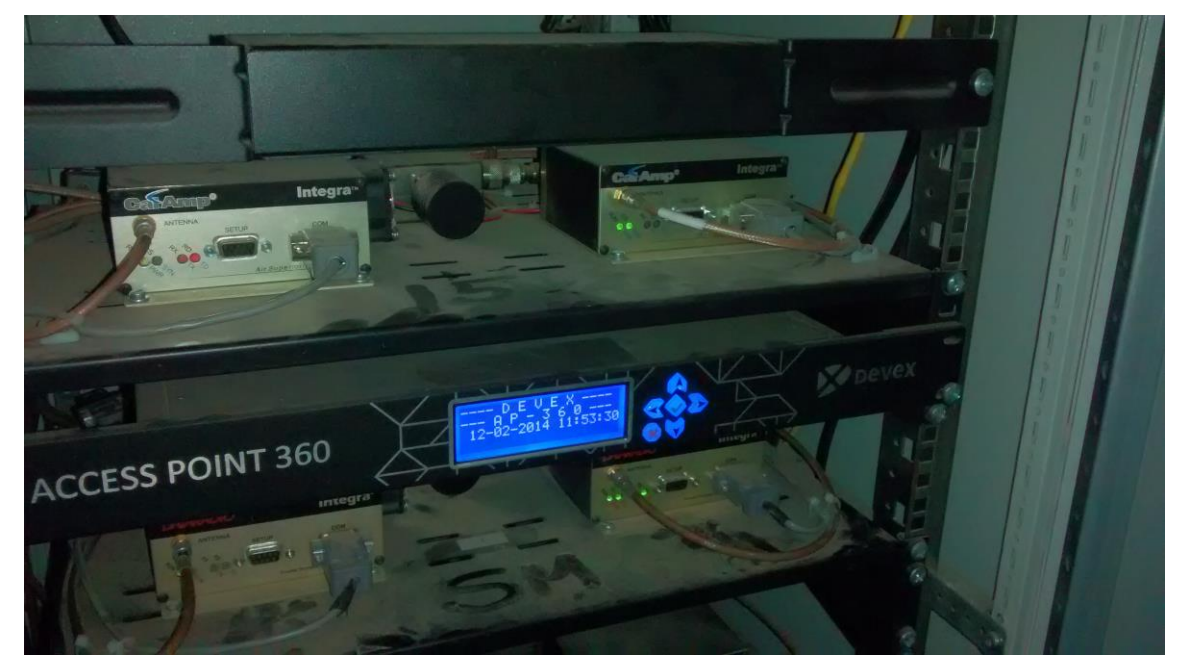

4.4 Power Cable Installation

#### Caution

The Access Point 360 is a 110 – 220 Volts AC system only.

- 1. Connect the supplied power cable to a reliable power source, for example, the rack's main power system.
- 2. Route and secure all cables and wiring to ensure that there is no rubbing, which can cause premature failure.
- 3. Connect the power cable to the power connector on the rear of the module.

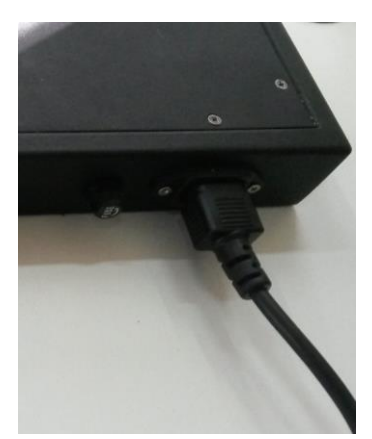

#### 4.5 Communication Cable Installation

Connect the communication cable (Part number: DVXHW\_CBL0056R02 - Cabo AP360 – DHE) in the middle AP360's connector and other cable extremity in the DHE's connector, as shown in the figure below.

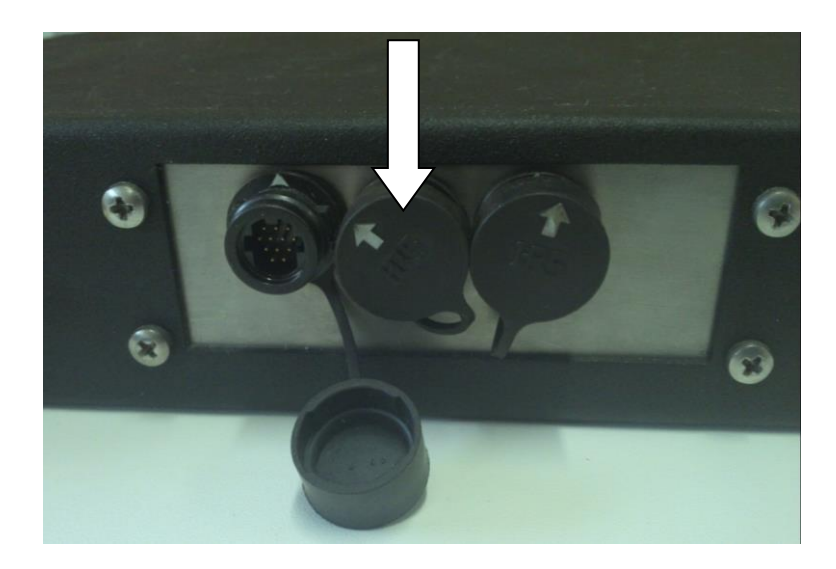

#### 4.6 Ethernet Cable Installation

Connect one side of the ethernet cable in the connector of the Access Point 360, show in the figure below. Connect the other connector side in the same network of the system SmartMine|UG.

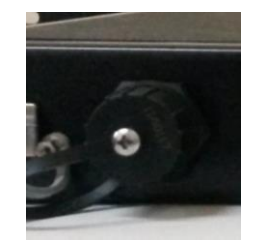

### 4.7 Final Assembly

The figure X.XX shows the back view of AP360 installed in the rack with the DHEs. The figure shows the three cables installed.

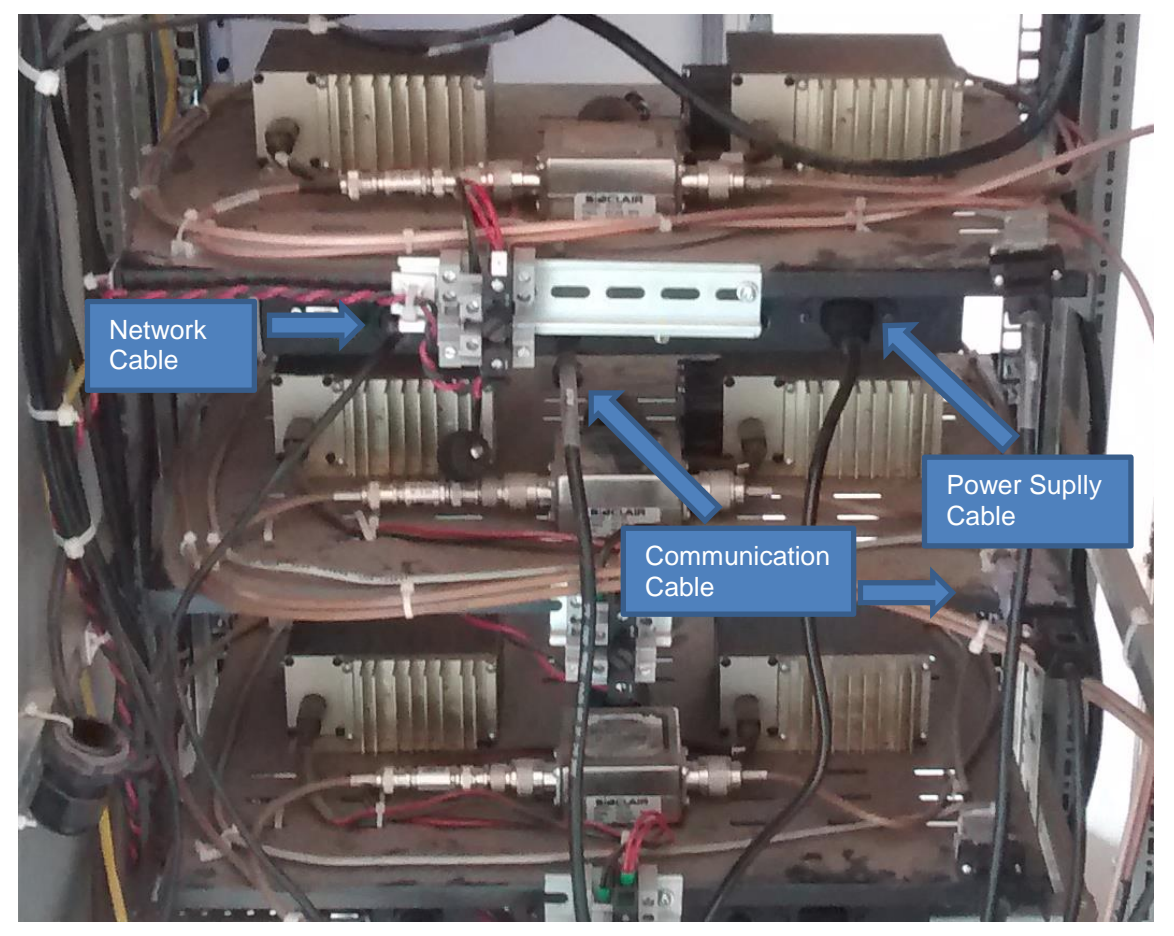

## 5 Software Installation

The following procedure is used for software upgrades of AP360.

Note:

Contact Hexagon Mining | Devex for the required files.

#### 5.1 Update Accesst Point 360 using debug cable

#### WARNING:

## Do not turn off the unit, or remove the debug cable while the software upgrade is under way.

The software is installed using the debug cable. Installation files are provided by Hexagon support and are specific for each installation site.

#### **Procedure Requirements:**

- A Computer
- Debug Cable
- Clean USB Key to 2 GB
- 1. Get the latest Linux release image available in the following link: http://dev.devexmining.com/svn/produto\_releases\_dip/EmbeddedTemp/ImagensAccessPoint360/AP05\_v119
- 2. Using the computer, extract the provided files and copy into the clean USB Key

#### 3. The files in the USB Key appear as in the graphic below:

| buildrootfs-glibc.jffs2 | 17/06/2013 15:16 | Arquivo JFFS2     | 1.792 KB  |
|-------------------------|------------------|-------------------|-----------|
| buildrootfs-glibc.ubi   | 17/06/2013 15:16 | Arquivo UBI       | 42.624 KB |
| irst_boot.img           | 17/06/2013 15:16 | Arquivo de Imagem | 1 KB      |
| 🙆 kernel.img            | 17/06/2013 15:16 | Arquivo de Imagem | 1.913 KB  |
| 📄 leiame.txt            | 17/06/2013 16:56 | Arquivo TXT       | 1 KB      |
| 🕑 ramdisk.img           | 17/06/2013 15:16 | Arquivo de Imagem | 2.917 KB  |
|                         |                  |                   |           |

4. To star the unit, connect the debug cable to the AP360 and USB Key:

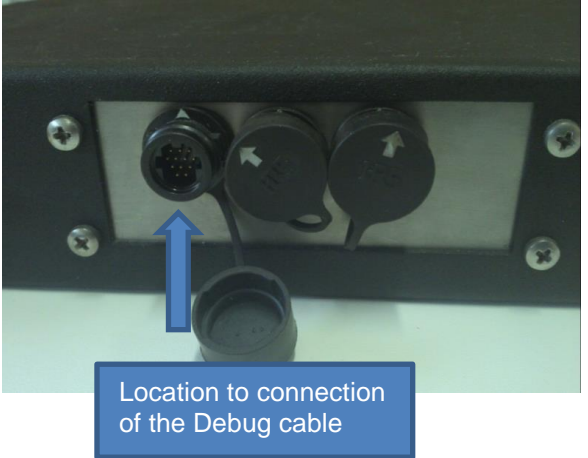

- 5. Access the AP360 via serial port, this procedure will use the software "Putty".
- 6. Open the software and select the "Serial" option under "Connection type". Then, enter the port emulated by USB converter in the field "Serial Line", which in this example is the COM3

port. In the "Speed" field set "38400", as shown in figure below. Finally click "Open" and connect the power supply cable to the AP360.

| RuTTY Configuration                                                                                                    |                                                                                                    | ×                                                                                 |
|----------------------------------------------------------------------------------------------------|----------------------------------------------------------------------------------------------------|-----------------------------------------------------------------------------------|
| Category:                                                                                                    |                                                                                                    |                                                                                   |
|                                                                                                    | Basic options for your PuTTY ses                                                                                                    | sion                                                                              |
| <ul> <li>Session</li> <li>Logging</li> <li>Terminal</li> <li>Keyboard</li> <li>Bell</li> <li>Features</li> <li>Window</li> <li>Appearance</li> <li>Behaviour</li> <li>Translation</li> <li>Selection</li> <li>Colours</li> <li>Connection</li> <li>Data</li> <li>Proxy</li> <li>Telnet</li> <li>Rlogin</li> <li>SSH</li> <li>Senal</li> </ul> | Basic options for your PuTTY ses<br>Specify the destination you want to connect<br>Serial line<br>[COM3<br>Connection type:<br>C Raw C Telnet C Rlogin C SSH<br>Load, save or delete a stored session<br>Saved Sessions<br>AP_DEBUG<br>AP Mina Canal 2<br>AP Planta<br>AP SafetYou - Rloida<br>AP SafetYou - Rloida<br>AP Teste<br>AP do Fabricio<br>AP_DEBUG<br>Close window on exit:<br>C Always C Never C Only on cl | ision<br>t to<br>Speed<br>38400<br>C Serial<br>Load<br>Save<br>Delete<br>ean exit |
| About                                                                                                    | Open                                                                                                    | Cancel                                                                            |

- 7. Configure the serial interface of your desktop or laptop and open the software "putty" and configure which are serial port and communication speed, as show in figure below:
- During initialization a message will appear with a countdown of UBOOT: "Hit any key to stop autoboot". Before the counter reaches zero, press "SPACE" to enter the menu UBOOT, as show in figure below:
- 9. Run the command "run USB\_LOAD"
- > run USB\_LOAD

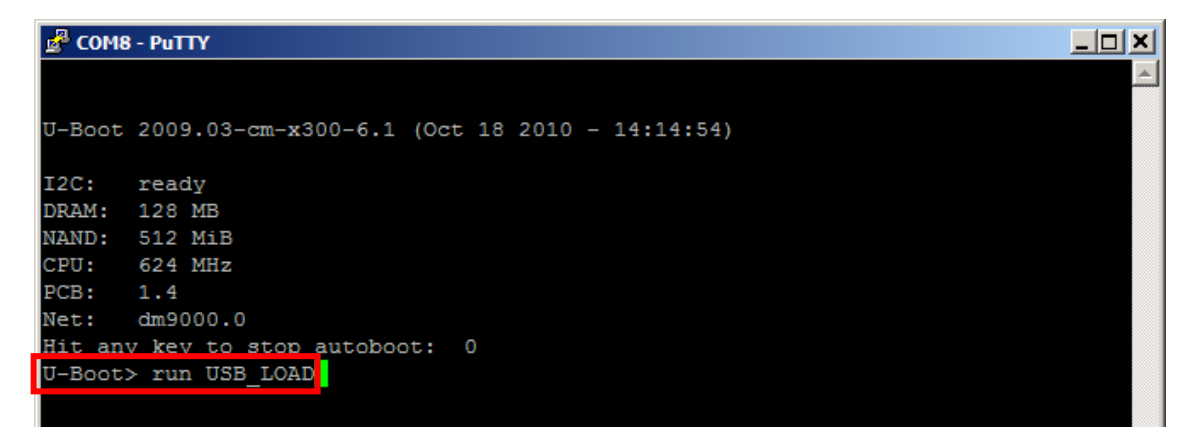

After enter this command, several operation status messages will be displayed in the serial terminal connected to the AP360. When finished loading, a Login prompt will appears asking the user name to connect to the operational system.

10. Run the command "root", as show in figure below:

> root

| 🖻 COM8 - PuTTY                                     |   |
|----------------------------------------------------|---|
| '      '     <br>''''',  '''' ''-'-'-'-'-'         |   |
|                                                    |   |
| The Angstrom Distribution cm-x300 ttyS2            |   |
| Angstrom 2007.12-r13 cm-x300 ttyS2                 |   |
| cm-x300 login: root                                |   |
| Formatando Flash para gravação da imagem do kernel |   |
| Erasing 128 Kibyte @ 3e0000 96 % complete.         |   |
| Gravando imagem do kernel                          |   |
| Writing data to block 0                            |   |
| Writing data to block 20000                        |   |
| Writing data to block 40000                        |   |
| Writing data to block 60000                        |   |
| Writing data to block 80000                        |   |
| Writing data to block a0000                        |   |
| Writing data to block c0000                        |   |
| Writing data to block e0000                        |   |
| Writing data to block 100000                       |   |
| Writing data to block 120000                       | - |

11. Wait the process finalization and the AP360 will be restarted automatically, as show in figure below:

| Putty                                                                       |      |
|-----------------------------------------------------------------------------|------|
| Erasing 128 Kibyte @ 3e0000 96 % complete.                                  | ▲ I  |
| Gravando imagem do kernel                                                   |      |
| Writing data to block 0                                                     |      |
| Writing data to block 20000                                                 |      |
| Writing data to block 40000                                                 |      |
| Writing data to block 60000                                                 |      |
| Writing data to block 80000                                                 |      |
| Writing data to block a0000                                                 |      |
| Writing data to block c0000                                                 |      |
| Writing data to block e0000                                                 |      |
| Writing data to block 100000                                                |      |
| Writing data to block 120000                                                |      |
| Writing data to block 140000                                                |      |
| Writing data to block 160000                                                |      |
| Writing data to block 180000                                                |      |
| Writing data to block 1a0000                                                |      |
| Gravando imagem do rootfs                                                   |      |
| ubiformat: mtd5 (NAND), size 530579456 bytes (506.0 MiB), 131072 eraseblock | s of |
| 131072 bytes (128.0 KiB), min. I/O size 2048 bytes                          |      |
| libscan: scanning eraseblock 4047 100 % complete                            |      |
| ubiformat: 4048 eraseblocks have valid erase counter, mean value is 49      |      |
| ubiformat: flashing eraseblock 332 100 % complete                           |      |
| INIT: Sending processes the TERM signal- 99 % complete                      |      |
| root@cm-x300:~\$                                                            | -    |

### 5.2 Installation and Configuration Verification

12. Connect the AP360's power cable into the power supply, 110 or 220VAC (50/60 Hz) and Ethernet cable. Wait this boot, as shown figure below.

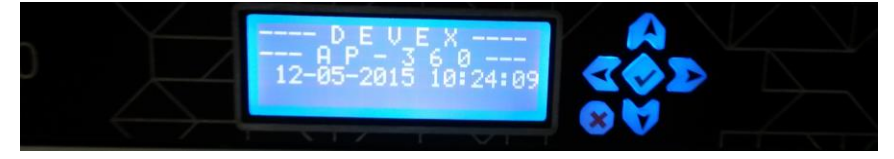

13. Press the center button, highlighted in Figure below. This prodedure displays the AP360 menu. Press the center button. Note that the device's network settings are displayed.

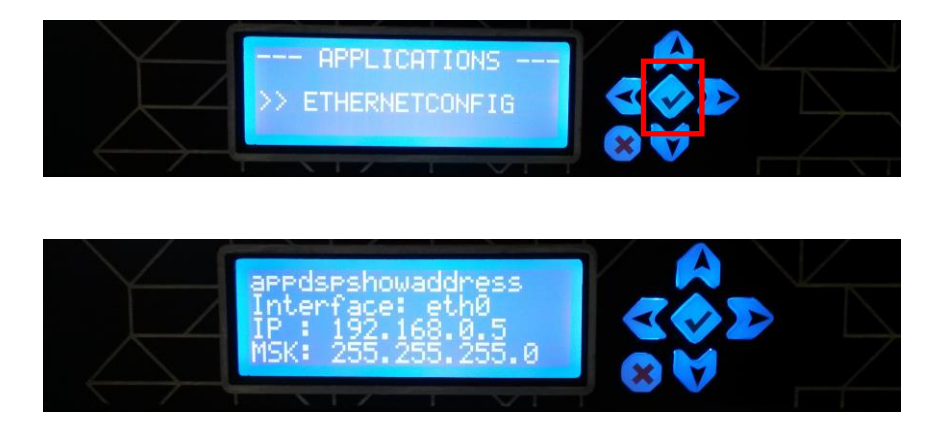

## 6 Technical Data

#### 6.1 Design

Industrial metal housing

#### 6.1.1 User interface

- Display 20x4 Characters
- Console RS232 serial

#### 6.1.2 Dimensions

| Length (cm) | Width (cm) | Height (cm) |
|-------------|------------|-------------|
| 23,85       | 48,26      | 4,44        |

### 6.1.3 Weight

| Wieght (Kg) |
|-------------|
| 3,300       |

#### 6.1.4 Power

| Consumption | External Supply Voltage      |
|-------------|------------------------------|
|             | Voltage Range 110 to 220 VCA |

#### 6.2 Envionmental Specifications

#### 6.2.1 Temperature

| Operating Temperature (°C) | Storage Temperature (ºC) |
|----------------------------|--------------------------|
| 0 to +45                   | -10 to +50               |

### 6.2.2 Protection Against Water, Dust and Sand

| Protection                                   |
|----------------------------------------------|
| IP 65 Specified with fitted HRS<br>connector |

#### 6.2.3 Humidity

| Protection |  |
|------------|--|
| 10% to 90% |  |

### 6.3 Communication Interfaces

| Communication Interface name | Quantity |
|------------------------------|----------|
| RS232 Serial                 | 4x       |
| RS485 Serial                 | 1x       |

| Ethernet        | 1x |
|-----------------|----|
| K-Line          | 1x |
| J1708           | 1x |
| USB             | 1x |
| Display         | 1x |
| Digital Outputs | 2x |

### 6.4 FCC Statement (Applicable for U.S.)

This equipment has been tested and found to comply with the limits for a Class A digital device, pursuant to part 15 of the FCC Rules. These limits are designed to pro-vide reasonable protection against harmful interference when the equipment is operated in a commercial environment. This equipment generates, uses, and can radiate radio frequency energy and, if not installed and used in accordance with the instruction manual, may cause harmful interference to radio communications. Operation of this equipment in a residential area is likely to cause harmful interference in which case the user will be required to correct the interference at his own expense.

## 7 Glossary

| Term | Definition                        |
|------|-----------------------------------|
| AP   | Access Point                      |
| DHE  | Data head End                     |
| FCC  | Federal Communications Commission |
| HRS  | Hirose                            |
| IP   | Protection Index                  |
| USB  | Universal Serial Bus              |
| VCA  | voltage current alternate         |
| SOPs | Standard Operating Procedures     |
| SWPs | Safe Work Procedures              |
|      |                                   |
|      |                                   |
|      |                                   |
|      |                                   |

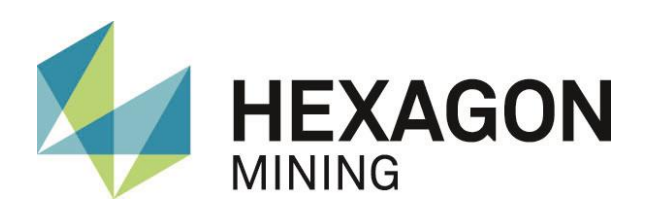

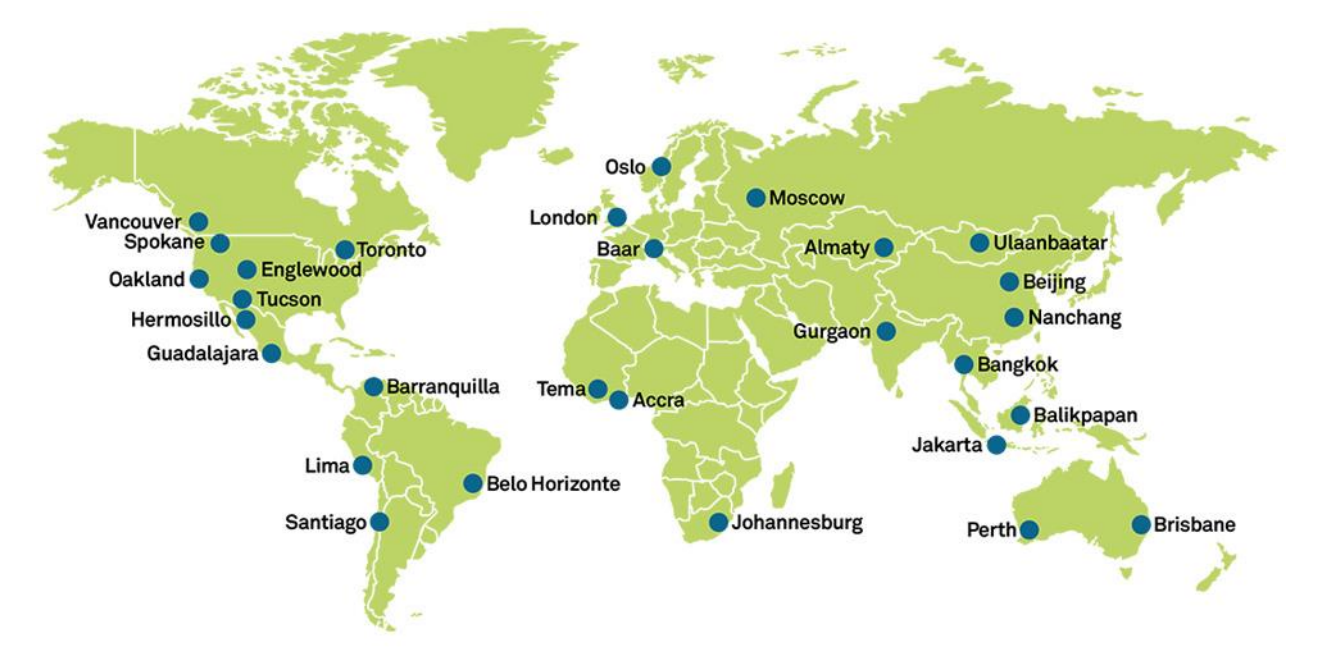

Hexagon Mining is the only company to solve surface and underground challenges by integrating design, planning, and operations technologies for safer, more productive mines. Headquartered in Tucson, Arizona, with more than 30 offices across five continents, the company is a dynamic network of talented mining professionals delivering technology, service, and support.

Hexagon Mining unites industry leaders MineSight, Devex Mining, Leica Geosystems Mining, and SAFEmine. Together they seamlessly link mine planning, design, fleet and production management, optimization, and collision avoidance software for a comprehensive flow of data across all operations. Learn more at hexagonmining.com.

Hexagon Mining is part of Hexagon (Nasdaq Stockholm: HEXA B; <u>www.hexagon.com</u>), a leading global provider of information technologies that drive quality and productivity improvements across geospatial and industrial enterprise applications.

For more information, visit;

Website: <u>www.hexagonmining.com</u> Twitter: @HexagonMining